# 電子証明書取得アプリによる電子証明書の取得手順

電子証明書の取得期間は、電子証明書の発行後80日間です。 期限が過ぎますと、電子証明書の取得が出来なくなりますのでお早めに取得願います。

## 1. 電子証明書取得画面へログインする

◆ステップ1

[電子証明書取得]ボタンをクリックします。

| Internet Explorerをご利用の場合、目指進行設定すると正規にご利用 | いただけない可能性がございます。           |  |
|------------------------------------------|----------------------------|--|
| ログイン                                     |                            |  |
| 電子証明書 😡                                  | ┃ ID・パスワードの入力 <sup>図</sup> |  |
| 電子証明書ログイン                                | 10時時間                      |  |
| (新田市田、東町田市大2日ム)                          | ソフトウェアキーボード入力目             |  |
| 電子証明書取得                                  | ログイン                       |  |

#### ◆ステップ2

「お客様 ID」および「ログインパスワード」を入力し、「取得」ボタンをクリックします。

| ンターネットバンゴ | na <u>ーココ</u><br>ドングをご利用になるパソコンで電子証明 | 府御を取得してください。    |  |
|-----------|--------------------------------------|-----------------|--|
|           | 影響機ID                                |                 |  |
|           | ログインパスワード                            |                 |  |
|           |                                      | ソフトウェアキーホード入力 回 |  |

2. 電子証明書取得アプリをダウンロードする

◆ステップ1

【電子証明書取得開始】画面が表示されたら、「電子証明書取得アプリのダウンロード」の[ダ ウンロード]ボタンをクリックします。

| しんき                                                           | ん電子証明書認証                                                 | 局                                             |                                    |       |  |
|---------------------------------------------------------------|----------------------------------------------------------|-----------------------------------------------|------------------------------------|-------|--|
| 電子証明                                                          | 明書取得アプリの                                                 | のダウンロー                                        | ۲                                  |       |  |
| 電子証明書の調<br>アプリケーショ                                            | 取得には専用のアブリケーション<br>ヨンをダウンロードのうえ、起動                       | が必要です。<br>してください。                             |                                    |       |  |
| <ul> <li>③ 専用のアブ</li> <li>① 専用のアブ</li> <li>① 電子証明書</li> </ul> | 「リケーションのダウンロードお。<br>「リケーションがダウンロードです<br>「を取得できる動作権認済み感覚」 | び起動方法はこちら<br>ない場合は <u>こちら</u><br>は <u>こちら</u> |                                    |       |  |
|                                                               |                                                          | [                                             | ダウンロード                             | )     |  |
| 電子証明                                                          | 明書取得開始                                                   |                                               |                                    |       |  |
| <ul> <li>① インターネ</li> <li>① 電子証明書<br/>アプリケー</li> </ul>        | ットバンキングをご利用になる/<br>回得アプリを起動した状態で、<br>・ションの起動画面を閉じてしま:    | (ソコンで電子証明書を)<br>(子証明書を取得してく)<br>)た場合は、再度ダウンの  | 取得してください。<br>ださい。<br>ロードのうえ、起動してく) | Cévi, |  |
|                                                               |                                                          |                                               | 取得                                 |       |  |
|                                                               |                                                          |                                               |                                    |       |  |

◆ステップ2

ダウンロードされたアプリを起動します。アプリの起動方法はご利用のブラウザにより以下の とおりです。

【Microsoft Edge を利用する場合】

画面右上に表示されるダウンロードポップアップの[開く]ボタンをクリックします。

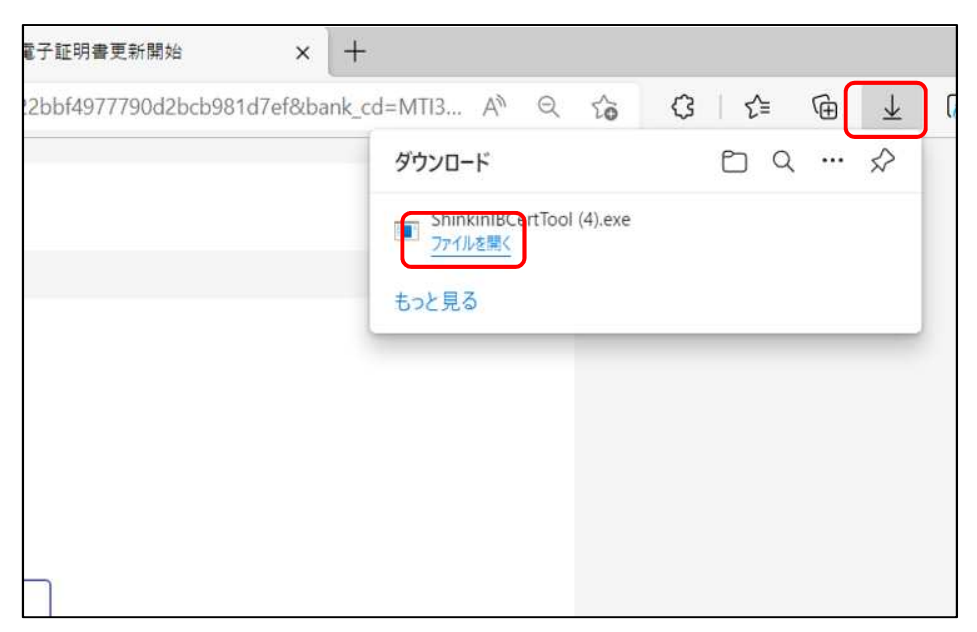

【Google Chrome を利用する場合】

画面左下に表示されるファイル(ShinkinIBCertTool.exe)をクリックします。

| 電子証明                                                                           | 書取得アプリのダウンロード                                                                                     |   |
|--------------------------------------------------------------------------------|---------------------------------------------------------------------------------------------------|---|
| 電子証明書の取得(<br>アプリケーション?                                                         | には専用のアプリケーションが必要です。<br>をダウンロードのうえ、起動してください。                                                       |   |
| <ol> <li>専用のアプリケ</li> <li>専用のアプリケ</li> <li>専用のアプリケ</li> <li>電子証明書を取</li> </ol> | ーションのダウンロードおよび起動方法は <u>こちら</u><br>ーションがダウンロードできない場合は <u>こちら</u><br>消できる動作確認済み環境は <u>こちら</u><br>関( |   |
|                                                                                | この性地のファイルは空に照く フォルダを開く フォルダを開く                                                                    |   |
|                                                                                | ±₩7/17月1                                                                                          | • |
|                                                                                | 112201                                                                                            |   |

#### ◆ステップ3

「電子証明書取得アプリ」が起動していることを確認します。(最前面に表示されます。)

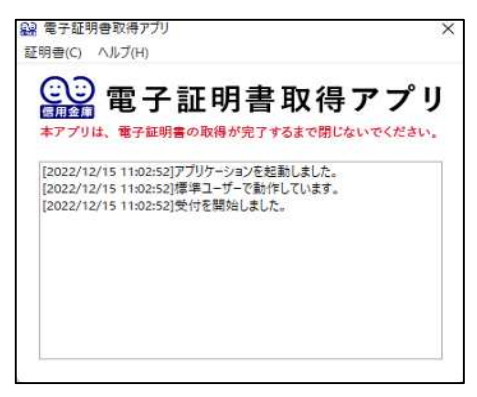

### 3. 電子証明書を取得する

◆ステップ1

「電子証明書取得アプリ」を起動したまま、「取得」ボタンをクリックします。

| しんきん電子証明書認証                                                                                                 | E局                                                                     |
|----------------------------------------------------------------------------------------------------|------------------------------------------------------------------------|
|                                                                                                    |                                                                        |
| 電子証明書取得アプリの                                                                                                 | <b>のダウンロード</b>                                                         |
| 電子証明書の取場には専用のアプリケーション<br>アプリケーションをダウンロードのうえ、起動                                                              | が必要です。<br>NJこください、                                                     |
| <ul> <li>10 専用のアプリケーションのダウンロードお</li> <li>10 専用のアプリケーションがダウンロードで、</li> <li>10 電子証明書を取得できる動作権認識が成果</li> </ul> | わび動力方法に互互<br>きない場合は <u>ご方ら</u><br>ま <u>ご方ら</u>                         |
|                                                                                                    | <i>ダ</i> ウンロード                                                         |
| 電子証明書取得開始                                                                                                   |                                                                        |
| <ol> <li>インターネットバンキングをご利用になる/</li> <li>電子証明書取得アプリを起動した状態で、1<br/>アプリケーションの起動画面を閉じてしま</li> </ol>              | (ソコンで電子証明書を取得してください。<br>電子証明書を取得してください。<br>った場合は、再度ダウンロードのうえ、短熱してください。 |
|                                                                                                    | 取得                                                                     |
|                                                                                                    |                                                                        |

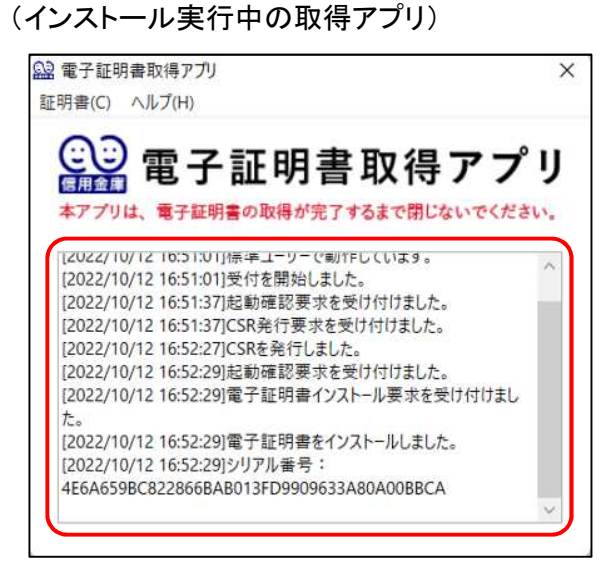

※電子証明書のインストール状況を確認可能。

◆ステップ2

インストールが完了すると、【電子証明書 取得完了】画面が表示されますので、[閉じる]ボタンをクリックし、画面を閉じます。

| The second second second second second second second second second second second second second second second se |                                                     |
|----------------------------------------------------------------------------------------------------|-----------------------------------------------------|
|                                                                                                    |                                                     |
| 电子证明器值帽                                                                                                    |                                                     |
|                                                                                                    |                                                     |
| Center Co. Ltd.                                                                                                 |                                                     |
| iste G2CA-TEST                                                                                                  |                                                     |
|                                                                                                    |                                                     |
|                                                                                                    |                                                     |
|                                                                                                    |                                                     |
| 1977-1970 m                                                                                                    |                                                     |
| 0080380                                                                                                    |                                                     |
|                                                                                                    |                                                     |
|                                                                                                    | 発子提供客 <b>味</b><br>Center Co.l.ta<br>Serve G2CA-TEST |

◆ステップ3

アプリ右上の「×」をクリックして、アプリを終了します。

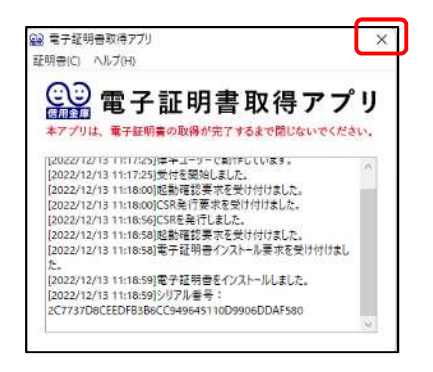

# ◆ステップ4

ダウンロードフォルダに格納されているアプリ(「ShinkinIBCertTool」)を削除します。

| 3、切り取引                     | artist Martin                                             |                                                                                        | and the second second s | and a state of the second                                                             |
|----------------------------|-----------------------------------------------------------|----------------------------------------------------------------------------------------|----------------------------------------------------------------------------------------------------|---------------------------------------------------------------------------------------|
| ■ パスのコピー<br>■ ショートカットの話り付け | ◎ パーカ・ ■ 名前の変更                                            | 1日<br>新しい<br>フォルダー                                                                     | זיין דער איז איז איז איז איז איז איז איז איז איז                                                                                                    | 日 選択解除<br>日 選択解除<br>日 選択の切り替え                                                         |
| Υ.                         | 聖理                                                        | 新現                                                                                     | 至(                                                                                                    | 遺沢                                                                                    |
| ダウンロード                     |                                                           | ~ O                                                                                    | ダウンロードの枝                                                                                                    | ¢ ,                                                                                   |
| 名前                         | ~                                                         | <b>2</b> .2                                                                            | f目時                                                                                                    | 物理                                                                                    |
| ShinkinIBCertTool          |                                                           | 202                                                                                    | 2/09/15 19:33                                                                                                    | アプリケーション                                                                              |
|                            |                                                           |                                                                                        |                                                                                                    |                                                                                       |
|                            |                                                           |                                                                                        |                                                                                                    |                                                                                       |
|                            |                                                           |                                                                                        |                                                                                                    |                                                                                       |
|                            | ) ショートカットの話りだけ<br>ド<br>ダウンロード<br>毛町<br>麗 ShinkinIBCerTool | 到 ジョーナカットの知り付け<br>国 北・先 ・ ■量 名前の実更<br>ド<br>ダウンロード<br>名前<br>全<br>新<br>ShinkinIBCertTool | 回 ジョーナカットの知り付け 回 3ビー先 ・ ■1 全有的文字 新説<br>ド<br>ダウンロード   2 で<br>名前                                                                                                    | 到 ジョートカットの転り付け 国コピーホー 中型 会前の変更 新説 730/54 知道<br>ド 聖理 新規 照く<br>グウンロード ・ 10 グランロード<br>名前 |

以上で、電子証明書の取得手順は終了です。